## Lenovo

## Lenovo fitnes narukvica HX03W

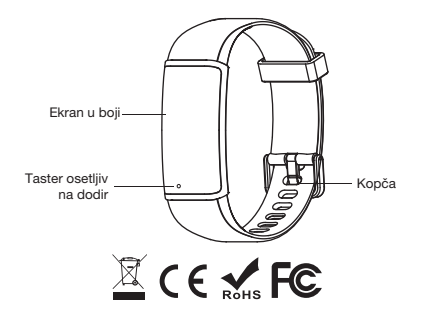

## >>Uputstvo [uključivanje/isključivanje]

Žadržite pritisak na tasteru osetljivom na dodir: narukvica će se isključiti. Zadržite pritisak na tasteru osetljivom na dodir u trajanju od oko 3 sekunde kako biste je uključili.

Zańżile pritisak na tasteru osetijivom na dodir kako biste pristupili sekundarnom meniju ili potvrdili odabir interfejsa za svaku funkciju. Kratko prilisnite taster osetiji vna dodir: zadržite pritisak na tasteru osetijivom na dodir u trajanju od oko 3 sekunde u okvru interfejsa sa podacima [D], a zatim pritisnite taster osetiji vna dodir kako biste potvrili odabir u glavnom meniju i narukvica će se isključili. Kada je uređaj UKLJUČEN, kratko pritisnite taster i prebacite se na odovarariući interfejsa oci potvru.

[Promena interfeisa]

Žadržite pritisak na tasteru osetljivom na dodir u okviru glavnog interfejsa u trajanju od oko 3 sekunde da biste promenili izgled glavnog interfejsa.

- >>Prva upotreba
- Pre upotrebe proverite dodatnu opremu u okviru pakovanja, a zatim odlepite zaštitnu foliju sa ekrana.

Korak 1: pre upotrebe se uverite da je baterija uređaja u dovoljnoj meri napunjena. Ukoliko baterija nije napunjena dovoljno da bi uređaj počeo da radi, pratite sledeća uputstva

Pre upotrebe napunite bateriju. Povežite uređaj na adapter ili računar putem standardnog USB porta sa izlazom od 5V. Prilikom punjenja, na ekranu narukvice će biti prikazana ikonica za punjenje, a nakon što se narukvica potpuno napuni, na ekranu će biti vidijiva ikonica potpuno napunjene baterije.

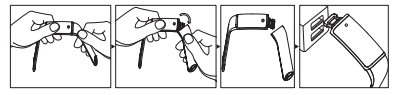

Korak 2: Uključivanje i nošenje

Zadržite dodir na tasteru osetljivom na dodir u trajanju od oko 3 sekunde i uključite narukvicu; stavite narukvicu na svoju ruku tako da Vam bude udobna za nošenje. Postavite senzor tako da bude u dodiru sa kožom i izbegavajte nepotrebne pokrete.

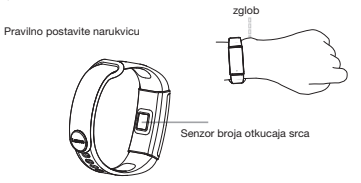

Korak 3: preuzmite i installrajte aplikaciju za pametne telefone Napomena: mimiani zahtvi sitema mobilong telefona: potebno je da koristite Android 4:4- ili IOS 8:0.1 orvije verzije, bluetooth 4:2.1 ili noviju verziju. Korisnici Androida bi trebalo da postupe telefon prema uputstv prikazanom u okviru aplikacije. Instalirajte aplikaciju i uverite se da ste odobrili sve zahtve za dozvolu u okviru aplikacije. U suportovno- normalna nra daglitacije će biti orenogućan, 8:0 će za rezultati imati nemogućovst povezivanja narukvice i probleme u komunikaciji telefona će se pojavili klonica Larovo lite Klikimi na klonicu Larovo lite i pratite uputstva u okviru aplikacije kako biste se registrovali, dali odobrenja i obavili ostale korake.

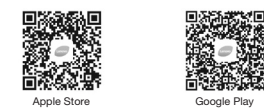

Korak 4: povežite narukvicu sa telefonom kako biste sinhronizovali informacije Da biste normalno povezali pametnu narukvicu sa pametnim telefonom, uverite se da je bluetooth UKLJUČEN.

Kliknite na ikonicu \_Lenovo life" i uspešno se prijavite → kliknite opciju "add device" (dodavanje uredaju o kvivi opcije "m", (moji uredaji) → samat band (pametna narukvica) → potražite naziv uredaja "HXX3W" radi povezivanja, kalkaciju uspešnog povezivanja, palikacija će automatski stihronizovati podaku, kuljučujuća broj koraka, nazdaljinu, utrošene kalorije, spavanje, broj otkucaja srca itd. Kada je narukvica povezana sa mololimi teleforom putem bluetodh-a, elektivna interaktivna razdaljina parkacija narukvice sa pevišektivna razdaljina parkovica povezna sa mololimi narukvica povezna sa mololimi narukvica povezna sa mololimi narukvica povezna sa mololimi narukvica povezna sa mololimi narukvica povezna sa mololimi narukvica povezna sa mololimi narukvica potrebu potrebino je Napomena: prilukojom povezivanja narukvice sa galikacijom na IOS sistemu, kliknite tuoklicu všie na ežilite da koristite narukvicu preko određenog telefona, potrebno je Postubak omeklanja veza:

(1) Kliknite na ikonicu "Lenovo life"  $\rightarrow$  u okviru opcije "my" (moji uređaji)  $\rightarrow$  kliknite na opciju HX03W  $\rightarrow$  unbind (prekidanje veze).

(2) Kliknite na opciju bluetooth na mobilnom telefonu → kliknite na desni taster za opciju "HX03W" ① → ignore this device (ignorisanje uređaja). >>Iziava

1. Napon punienia: 5V=1A

 Recikliranje: oprema je označena simbolom za selektivnu klasifikaciju otpada koji se sastoji od elektronske i električne opreme (WEEE). To znači da se proizvodom mora rukovati u skladu sa Direktivom EU 2012/19/EU za recikliranje ili rasklapanje sa ciljem smanjenja na najmanju moguću meru uticaja na životnu sredinu 3. Oprema je u skladu sa osnovnim zahtevima Direktive 2014/53/EU i drugim relevantnim propisima. 4. Ovaj uređaj je usklađen sa Odelikom 15 FCC pravilnika. Njegov rad mora da ispuni sledeća 2 uslova: oprema ne sme da izazove štetne smetnie. (2) oprema mora da prihvati sve smetnje, uključujući i smetnje koje mogu da izazovu neželieni rad opreme. 5. Radna ambiientalna temperatura: -10-60 °C Radni frekvencijski opseg: 2402-2480 MHz Maksimalna snaga radio frekvencije: <10 mW >>Onrez: 1. Nemoite nositi narukvicu prilikom tuširanja ili plivanja; 2. Nemoite meniati ugrađenu bateriju:

Prilikom punjenja, upotrebljavajte standardni USB port;
Najpre povežite narukvicu sa telefonom, a zatim sinhronizujte podatke;
Snemojte narukvicu dugo držati u uslovim visoke temperature i vlage; takođe, sredina sa izuzetno niskim temperaturama može da utiče na normalni rad uređaja;

## >>Podešavanje funkcija i rada:

Podešavanje pametnih notifikacija

Nakon uspešnog povezivanja sa narukvicom, u okviru aplikacije možete uključiti li isključiti funkciju pametrihi notifikacija Odaberite žljeniu funkciju notifikacije (notifikacija za poziv, notifikacija za SMS, QO, WeChat, Facebook itd.) kako bi se ista aktivrala prilikom primanja poziva ili notifikacije, a narukvica će zavibrirati kako bi Vas obavestila, pri ćemu će konkretna poruka biti prikazana. Koraci: kliknite na ikonicu Lenovo life  $\rightarrow$  my (moji uređaji) $\rightarrow$  HX03W $\rightarrow$  smart reminder (pametna notifikacija).

Napomenz kao podrazumevano podešavanje, opcija pametna notifikacija na ovom proizvodu je podešena na «Off (skujčeno). Pottebno je da korisnici u postavkama aplikacije ovo promene na opciju "on" (uključeno). Najpre je potrebno da aktivitate funkciju notifikacije na statusnoj trata aplikacije na vrtu menja telefora. <hom emuru. (Početni meni): prikaz podataka o vremoru, kratko pritisnite taster oseljiv na dodir kako biste pristupili interfejsu: "dažihe priska u trajanju od kož žekunde kako biste pristupili interfejsu: "dažihe prisku u trajanju od kož žekunde kako biste pristupili interfejsu: "dajslegi menu». (meni displeja), gde možete odabrati neki od 5 različiho prikazu.

<Sleep monitoring> (Praćenje spavanja): nosite narukvicu dok spavate i ona će automatski detektovati status sna. Dostupna je sinhronizacija podataka u okviru aplikacije Lenovo life.

<Step counting interfaces. (Interfejs za brojanje koraka): prikazuje ukupan broj koraka, u realnom vremenu, u toku datog dana; Vremenski period u oliviru jednog dana definisan je kao period od ponoći jednog do ponoći sledećeg dana i obultvata period od 24 časa; Ukupan broj koraka načnjenih u toku pomenutog perioda od 24 časa biće obrisan u ponoć sledećeg dana.</p>

- cHeart rate monitoring interfaces (Interfejs praćenja broja otkucaja srca): moguće je manuelno aktivirati funkciju testiranja broja otkucaja srca; pristupite interfejsu praćenja broja otkucaja srca i sačekaja 3 sekunde, ikonica broja otkucaja srca će početi da treperi, a lampica senzora na poledini narukvice će se uključiti, ukazujući da je testiranje u toku.

Nakon što obavite test broja otkucaja srca, trenutna vrednost otkucaja srca biće prikazana otprilika 20 sekundi kasnije, nakon čega će uređaj automatski napustiti opciju test broja otkucaja srca.

Takođe, možete podesili automatsko detektovanje broja otkucaja srca (koje je isključeno kao podrazumevano podekavnje) putem aplikacije na Väšem teleforu kako bisto detektovali svoj test broja otkucaja srca i simtronizovali rezultate. - Chunnung mode interfaceo. (Interfase rizikna za tradine) je zdužte pritask na ovom režimu kako biste mu pristupii radi beleženja kalorija, broja otkucaja srca i kvenena. U okviru režima za trčanja, opcja brojanjo ktucaja srca će kvenstanno bili aktivnana. Pošto ovaja režim povećava potrošnju baterije, pre vežbanja se uverite da je baterija narukvice u dovoljnoj meli napunjena; <INFO> kada je ovaj interfejs aktivan, zadržite pritisak na tasteru osetljivom na dodir kako biste podesili funkciju protiv spavanja; ovu funkciju možete isključiti, pogledati verziju firmvera i vratiti se u meni. >>Često postavljana pitanja:

1. Kako se uređaj puni?

Ovaj uređaj podržava kontaktno punjenje. Potrebno je da jednostavno pravilno postavite uređaj na bazu za punjenje i upotrebite napon od 5V-1A koji je dovoljan da aktivira bazu za punjenje. Ovo je moguće postići povezivanjem sa USB portom računara i adapterom. 2. Zašto aplikacija ne prikazuje podatke?

2. Zasko aplinikacija ne prinkazuje podatke? Padajuća aplikacija može vršti osvežavanje podataka (pri čemu vreme potrebno za ovaj proces zavisi od količine podataka). Ukoliko tokom dužeg vremenskog perioda nije vršena sinhronizacija podataka, proverite da li je baterija uređaja u dovoljnoj meri napunjena, blagovremeno priključite uređaj na punjenje i ponovo pokrenite bluetooth u okviru sistema mobilnote telefona.

3. Zašto bluetoci<sup>1</sup>n veza nije ostvarena nakon povezivanja uređaja<sup>7</sup> Ukoliko bluetoch veza nije ostvarena, moračete da automatski povežetu uparene uređaje putem aplikacije. Uverite se da je opcija bluetocht aktivirana. Ukoliko uređaj nije povezan, ponovo ga povežita. Moguće je u jednom trenutku povezati samo jedan uređaj sa telefonom. 4. Narukvicu nije moguće povezati

Praćenje odgovarajučih koraka je ključno za uspešno povezivanje. Ukoliko ne uspete da se povežete, pažlivo pročitalte i pratite sledeće korake. Korak 1: najpre se uverite da je na narukvici vidijiv bluetodh simbol. Ukoliko je to slučaj, pristupite Podešavanjime (Settings) sistema po sledećim koracima iPhone – bluetodh - HX03F i kliknite na desni taster za oncili u HX03V.

Zatim odaberite da želite da ignorišete ovaj uređaj. Bluetooth simbol na narukvici će nestati. Zatim pristupite koraku 2. Ukoliko bluetooth simbol nije prikazan: Najpre se uverite da je opcija bluetooth uključena (za način aktiviranja opcije bluetooth na mobilnom telefonu, konsultujte proizvođača Vašeg pametnog telefona).

Zatim se uverite da ste na svoj pametni telefon preuzeli i uspešno instalirali aplikaciju Lenovo Life.

Na kraju, pokrenite aplikaciju Lenovo Life na svom pametnom telefonu i kliknite na opcju "mv" (moj uređaji) - ad dveice (dodavanje uređaja) smartband (pametna narukvica) -> HXO3W. Kada ga pronađete, kliknite na naziv Vaše pametne narukvice u okviru list. Telefon će se uspešno povezati sa narukvicom. Ukoliko se pojavi ikonica bluetooth uparvanja, kliknite na niu kako biste se oovezali.

Nakon povezivanja, u okviru menija će se pojaviti bluetocht simbol, a aplikacija Lenovo Life će automatski izmeniti podatke o datumu, vremenu i i vežbama, poput podataka o broju otkucaja srca, i oni će biti prikazani u svom sinhronizovanom obliku na stranici sa funkcijama aplikacije. Informacije o zaštiti životne sredine, recikliranju i odlaganju Opšta izjava u vezi sa recikliranjem

Lenovo podstiče vlasnike informacione (IT) opreme da svoju opremu odgovorno recikliraju kada im ona više ne bude potrebna. Lenovo nudi mnoštvo različitih programa i usluga kojima vlasnicima opreme pomaže da svoje IT proizvođe recikliraju.

Važne informacije o odlaganju električne i elektronske opreme (WEEE)

Električna i elektronska oprema označena simbolom precrtane kante za smeće na točkovima se ne sme odlagati kao neosritani komunalni otpad. Otpad sastavljen od električne i elektronske opreme (WEEE) je potrebno zasebno tretirati kroz okvir za prikupljanje koji je potrošačima dostupan za vraćanje, recikilranje i tretiranje WEEE opreme.

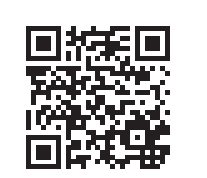

LENOVO HX03W

Uputstvo preuzmite ovde

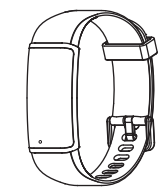